Gracias por su compra y las instrucciones que le guiara a través del proceso de instalación y puesta en marcha de su nuevo software. Se recomienda la lectura y las discusiones de los usuarios por favor únase a nuestro foro de usuarios en <u>www.keyprogrammers.s2.bizhat.com</u>

### Instrucciones de instalación de TrueCode

Inserte el CD y haga doble click en el archivo "Setup.exe". Se iniciara el procedimiento de configuración de códigos y le recomendamos que usted acepte el directorio de instalación y de los grupos del programa sugerido por el programa de instalación

Una vez instalado, puede ejecutar el software de la TrueCode grupo de programas. Sin embargo, no se creara icono en el escritorio, pero puede hacerlo usted mismo después de la instalación si usted lo prefiere. Una vez ejecutada se presentara la pantalla de activación igual que a la derecha:

En la parte inferior derecha, en la barra azul, le dice a la aplicación esta "bloqueada" y no puede ejecutar el programa TrueCode. Usted debe activar el software para continuar.

| Site code<br>043D1CA9 | MID<br>1CDE-FE70-77F7-F | ED9 |
|-----------------------|-------------------------|-----|
| Activation code       |                         |     |
| Unlock application    |                         |     |
|                       |                         |     |
| Email CODES           |                         |     |
| Email CODES           | LOCKED                  |     |

Para activar el software debe enviar el código de sitio y el MID como se muestra en las barras rojas. Si su correo electrónico está configurado correctamente basta con hacer click en "email codes" y un correo se enviara correctamente con estos dos códigos. Si su correo electrónico no está configurado, copia y pega estos números de forma manual en un correo electrónico y enviar a <u>sales@keyprogrammers.com</u>

Una vez que reciba la respuesta, el código de activación se debe copiar y pegar (para evitar errores) En el espacio blanco. Haga click en Continuar>>para activar el programa

Si todo es correcto, el código será aceptado y la aplicación cuenta con licencia- por favor envié un email a <u>sales@keyprogrammers.com</u> de no recibirlo. El producto ya está instalado y listo para usar

## Para ejecutar el programa

Para utilizar el software, conócete por primera vez la interface que se suministra con el software y luego haga click en TrueCode en el menú del programa dentro de Windows. Se le presentara una pantalla similar a la de la foto de arriba pero en lugar de "Locked" ahora saldrá "Licencia" que aparece en la barra azul

Haga click en Continuar>> para ejecutar el programa

Si la interface no se detecta, el programa no se iniciara y tendrá que comprobar la conexión y volver a ejecutar el software.

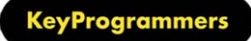

### Extender la licencia

En el futuro, si lo desea añadir nuevos módulos de Software, usted puede seleccionar la opción "Extender licencia". Esto va a cambiar los códigos en las barras rojas en la parte superior "nuevo código sitio" y "nuevo MID" código.

Una vez más, enviar correo electrónico por estos como lo hizo para activar la configuración inicial de software, y recibirá un código de activación para activar las nuevas licencias, y "desbloquea" las nuevas funciones

Los "dias restantes" el contadora cuenta hacia abajo desde 365 esta es una medida contra la piratería, y será necesario volver la licencia de software después de un año, también tendrá que Re licenciar el software si vuelve a cargar el sistema operativo, o cambiar el hardware de su maquina

| Next Site code                                                                                                    | Next MID       |                     |
|----------------------------------------------------------------------------------------------------|----------------|---------------------|
| D1562547                                                                                                    |                | CC74-E34E-9FEF-F057 |
|                                                                                                    | Days left: 354 | Uses left: N/A      |
| Activation code                                                                                                    |                |                     |
|                                                                                                    |                |                     |
| Fxtend license                                                                                                    |                |                     |
| and a second second sec |                |                     |
|                                                                                                    |                |                     |
|                                                                                                    |                |                     |
|                                                                                                    |                |                     |
|                                                                                                    |                |                     |
| Email CODES                                                                                                    | 1              |                     |
| Email CODES                                                                                                    | ]              |                     |
| Email CODES                                                                                                    |                | LICENSED            |

# Instalar los drivers de licencia

La mayoría de los pos ya tienen los controladores correctos almacenados en la máquina, y mediante la conexión del interface este le pedirá que los instale automáticamente. Después de unos segundos una burbuja de mensaje aparecerá en la parte inferior derecha de la pantalla indicando que el dispositivo está listo para usar. Sin embargo, si su equipo no lo hace y le pide que busque el controlador manualmente, siga estas instrucciones:

1) Desconecte la interface

2) Busque el CD

3) Haga click en CDM20600.exe – esto ejecutara un programa de DOS que instalara todos los controladores

4) Conecte el interface nuevamente y esperar hasta que aparezca la burbuja de mensaje aparecerá listo para usar

## **Determinar los puertos COM**

Para que el equipo pueda usar correctamente la interface, se debe determinar que Puerto COM ha sido asignado a esta. Esto se puede encontrar en el ordenador en "Administrador de Dispositivos" y dentro "puertos (COM y LPT).

En Windows 7 y Vista, haga click en Inicio> Administrador de Configuración>Panel de control> Dispositivo

En Windows Xp y versiones anteriores, haga click en Inicio>Panel de control>Sistema>Administrador de dispositivos

En este ejemplo, el equipo ha asignado COM41 a la interface. Este número tiene que ser 16 o menos. Si, como en el ejemplo, el número es superior a 16 siga los

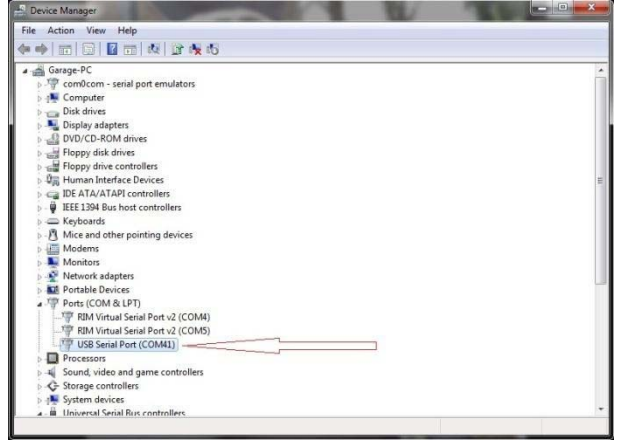

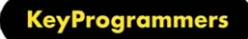

Siguientes pasos para elegir otro número inferior. Si el equipo tiene asignado COM12, entonces usted no necesita hacer nada ya que COM12 es la configuración por defecto en el software de la interface

Al hacer doble click en el puerto USB a serial (COM41) en el administrador de dispositivos que aparecerá la siguiente pantalla (derecha)

A continuación haga click en "configuración de Puerto" como indica la flecha y en "Configuración Avanzada", la pantalla se verá como la de la derecha

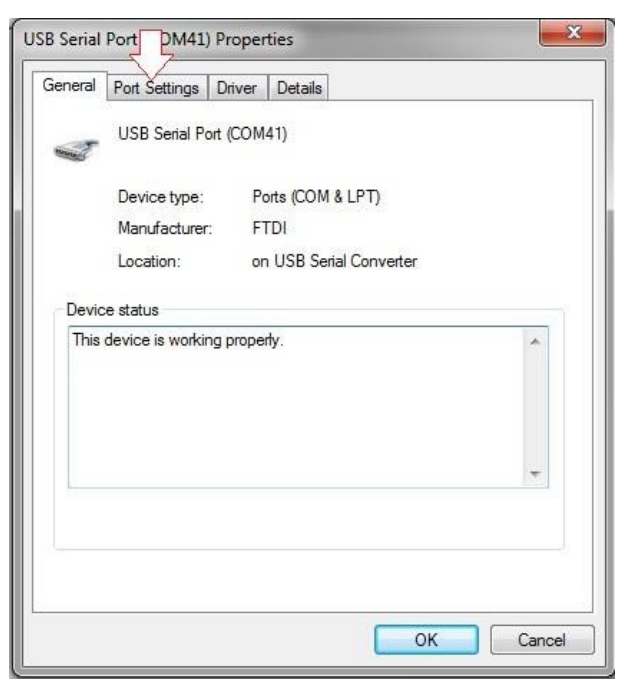

Aquí se observa que el número del Puerto seleccionado por el dispositivo es COM41 este se puede seleccionar y cambiar. Haga click en la flecha roja y se desplegara una lista desplegable con la selección de puertos.

En esta lista se puede determinar cualquiera de los menores de 16, en este caso COM6 es el menor. Selecciónalo como en la muestra y haga click en aceptar

Si todos los puertos están listados como "en uso" por debajo del COM16, elegir cualquiera de ellos estará bien. Se le advierte que puede hacer que deje de trabajar otro dispositivo, pero esto en el 99% de los casos no será un problema ya que todos los dispositivos USB a serial se le asignan un número único y que este número se mantiene exclusivamente para este dispositivo

Ahora que conocer el número del Puerto COM correcto, y es de 16 o menos, usted tiene que poner este número en el software ya que sabe que Puerto utiliza. Esto se hace simplemente a través de un archivo de texto en c:\archivos de programa\TrueCode\settings.txt

Cambie el "12" por "6" (o el Puerto elegido) Haga click en Archivo\ guardar y listo.

Las marcas de expresión deben permanecer si la borra, los debe reemplazar.

| COM Port Number: COM41 Comments at low Bransfer Sizes Select iower settings to correct performance.<br>Receive (Bytes): 4995 • France.<br>Receive (Bytes): 4995 • France.<br>BM Options Select lower settings to correct response problems.<br>Latency Timer (msec): 55 • Comments at low Serial Enumerator Serial Enumerator Serial Fromer Off Serial Fromer Off Sector Sources (Sector Sources) Select lower settings to correct (msec): 0 • France Sector Sources (Sector Sources) Sector Sources (Sector Sources) Sector (Sector Sources) Sector Sources (Sector Sources) Sector Sources (Sector Sources) Sector Sources (Sector Sources) Sector Sources (Sector Sources) Sector Sources (Sector Sources) Sector Sources (Sector Sources) Sector Sources (Sector Sources) Sources (Sector Sources) Sources) Sources (Sector Sources) Sources (Sec                                                                                                    | COM Port Number: COM41 Commerce problems at low Brates. Commerce performance problems at low Brates. Commerce performance problems at low Brates. Commerce performance. Commerce performance. Commerce                                                                                                    | anced Settings for COM41                                                                                                    | and the second second s |                                                                                                    | ? <b>—</b> ×             |
|----------------------------------------------------------------------------------------------------|----------------------------------------------------------------------------------------------------|----------------------------------------------------------------------------------------------------|----------------------------------------------------------------------------------------------------|----------------------------------------------------------------------------------------------------|--------------------------|
| BM Options       Miscellaneous Options         Select lower settings to correct response problems.       Serial Enumerator         Latency Timer (msec):       1         Timeouts       Cancel If Power Off         Minimum Read Timeout (msec):       0         Minimum Write Timeout (msec):       0         Minimum Keid Timeout (msec):       0         Minimum Write Timeout (msec):       0         Settings for COM41       Comed Settings for COM41         CCMP Port Number:       COM41 (muse)         COM Port Number:       COM41 (muse)         COM4 (muse)       COM4 (muse)         Select lower settings to corre       COM4 (muse)         COM4 (muse)       COM4 (muse)         COM4 (muse)       COM4 (muse)         COM4 (muse)       COM4 (muse)         COM4 (muse)       COM4 (muse)         COM4 (muse)       COM4 (muse)         COM4 (muse)       COM4 (muse)         COM4 (muse)       COM4 (muse)         COM4 (muse)       COM4 (muse)         COM4 (muse)       Serial Enumerator         Serial Enumerator       COM4 (muse)         COM4 (muse)       COM4 (muse)         COM4 (muse)       COM4 (muse)         COM4 (muse)       COM4 (mus                                                                                                    | BM Options<br>Select lower settings to correct response problems.<br>Latency Timer (msec):<br>15<br>Timeouts<br>Minimum Read Timeout (msec):<br>0<br>Minimum Write Timeout (msec):<br>0<br>Minimum Write Timeout (msec):<br>COM41<br>COM41<br>COM Port Number:<br>COM41<br>COM41<br>COM Port Number:<br>COM41<br>COM41<br>COM41<br>COM Port Number:<br>COM41<br>COM41 | COM Port Number:<br>USB Transfer Sizes<br>Select lower settings to corre<br>Select higher settings for fas<br>Receive (Bytes):<br>Transmit (Bytes): | COM41<br>sct performance problems at low<br>ter performance.<br>4096 •                                                                                                    | Frates.                                                                                                    | OK<br>Cancel<br>Defaults |
| anced Settings for COM41 COM Port Number: COM41 COM Port Number: COM41 COM4 COM4 COM4 COM4 COM4 COM4 COM4 COM4                                                                                                    | anced Settings for COM41 COM Port Number: COM11 (nuee) USB Transfer Sizes COM12 (nuee) COM2 (nuee) COM3 Select hows settings to corre COM15 COM15 COM1                                                                                                    | BM Options<br>Select lower settings to corre<br>Latency Timer (msec):<br>Timeouts<br>Minimum Read Timeout (msee<br>Minimum Write Timeout (msee      | (): 0 ▼<br>(): 0 ▼                                                                                                    | Miscellaneous Options<br>Serial Enumerator<br>Serial Printer<br>Cancel If Power Off<br>Event On Surprise Removal<br>Set RTS On Close<br>Disable Modem Ctrl At Startup |                          |
| Select higher settings for for GCOMS (muse)<br>COM7<br>Receive (Bytes): COM8 (muse)<br>Transmit (Bytes): COM10 (muse)<br>COM13<br>BM Options COM14<br>Select lower settings to corre<br>COM15<br>COM15<br>COM15<br>COM16<br>COM17<br>Latency Timer (msec): COM16<br>COM17<br>Latency Timer (msec): COM19<br>COM20<br>COM21<br>COM21<br>COM21<br>COM23<br>Event On Surprise Removal<br>COM23<br>Event On Surprise Removal<br>COM25<br>Set RTS On Close                                                                                                    | Select higher settings for fac COMS (rr use) Receive (Bytes): COMS (rr use) COMS (rr use) COMS (rr u                                                                                                    | Inced Settings for COM41<br>COM Port Number:<br>USB Transfer Sizes<br>Select lower settings to corre                                                | COM41  COM1 (n use) COM2 (n use) COM2 (n use) COM2 (n use) E                                                                                                    | d rates.                                                                                                    | OK<br>Cancel<br>Defaults |
| Select lower settings to correct coll 5<br>COVID 7<br>Latency Timer (nsec): COVID 7<br>COVID 7<br>COV | Sectioner settings to correct contracts and contracts and                                                                                                    | Select higher settings for fas<br>Receive (Bytes):<br>Transmit (Bytes):<br>BM Options                                                               | COM5 (n use) COM6<br>COM7<br>COM8<br>COM9 (n use)<br>COM9 (n use)<br>COM10 (n use)<br>COM11 (n use)<br>COM11 (n use)<br>COM12<br>COM11 COM14<br>COM14                                                                                                    | Miscellaneous Options                                                                                                    |                          |
|                                                                                                    | Settings.txt - Notepad                                                                                                    | Select lower settings to corre<br>Latency Timer (msec):<br>Timeouts<br>Minimum Read Timeout (mse                                                    | COM15<br>COM15<br>COM17<br>COM19<br>COM19<br>COM19<br>COM20<br>COM21<br>COM22<br>COM23<br>COM23<br>COM24<br>COM25                                                                                                    | Serial Enumerator<br>Serial Printer<br>Cancel If Power Off<br>Event On Surprise Removal<br>Set RTS On Close                                                           |                          |

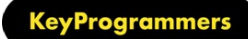

Los usuarios de Windows7/ Visa tengan en cuenta:

La configuración por defecto de estos sistemas operativos es el "modo seguro" que no le permite alterar los archivos (incluido el archivo settings.txt arriba). Debe modificar los "permisos" para permitir esto.

Este procedimiento es simple de es tal manera.

1) Doble click en Mi PC

- 2) Doble click en C:
- 3) Doble click en archivos de programas

4) Haga click derecho en TrueCode y click en propiedades.

Vera la siguiente pantalla, Haga click en "seguridad", como se indica en la siguiente pantalla.

|               | ring Security  | Previous Versions        | Customize    |
|---------------|----------------|--------------------------|--------------|
|               | TrueCo         |                          |              |
|               |                |                          |              |
| Туре:         | File folder    |                          |              |
| Location:     | C:\Program F   | Files                    |              |
| Size:         | 3.16 MB (3,3   | 19,918 bytes)            |              |
| Size on disk: | 3.17 MB (3,3   | 30,048 bytes)            |              |
| Contains:     | 5 Files, 0 Fol | ders                     |              |
| Created:      | 08 February    | 2011, 09:31:25           |              |
| Attributes:   | Read-only      | y (Only applies to file: | s in folder) |
|               | Hidden         |                          | Advanced     |

Haga click en "editar" como se indica.

| ionordi   ondining | Security            | Previous Versions   | Customize |
|--------------------|---------------------|---------------------|-----------|
| Object name:       | C:\Program          | Files\TrueCode      |           |
|                    |                     |                     |           |
| Group or user na   | mes:                |                     |           |
| Administrato       | rs (Garage-         | PC VAdministrators) |           |
|                    | ye-FC (Use<br>aller | 15)                 |           |
| Indated in ate     |                     |                     |           |
| •                  |                     | III                 | E F       |
| Full control       | sers                | Allow               | Deny      |
| Full control       |                     | 10000               |           |
| Modify             |                     |                     |           |
| Read & execut      | te                  | 1                   |           |
| List folder cont   | ents                | 1                   |           |
| Read               |                     | ~                   |           |
| Write              |                     |                     |           |
|                    | ssions or ac        | lvanced settings,   | Advanced  |
| click Advanced.    |                     |                     |           |

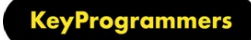

Selecciona usuarios y haz click en control total. Haga esto con todas las cuentas de usuario

Una vez que esto esta completado, haz click en aceptar y ahora podrá modificar el archivo settings.txt

| Group or user names:                                                                                                   |                  |                |
|----------------------------------------------------------------------------------------------------|------------------|----------------|
| & CREATOR OWNER                                                                                                    |                  |                |
| SYSTEM                                                                                                    |                  |                |
| & Administrators (Garage-PC                                                                                            | VAdministrators) |                |
| Users (Garage-PC\Users)                                                                                                |                  |                |
|                                                                                                    |                  |                |
| 8 TrustedInstaller                                                                                                    |                  |                |
| Real TrustedInstaller                                                                                                  |                  |                |
| 8 TrustedInstaller                                                                                                    | Add              | Remove         |
| Remissions for Users                                                                                                   | Add              | Remove         |
| Remissions for Users                                                                                                   | Add<br>Allow     | Remove<br>Deny |
| InustedInstaller         Permissions for Users         Full control         Modfy                                      | Add<br>Allow     | Remove<br>Deny |
| Remissions for Users         Full control         Modfy         Read & execute                                         | Add<br>Allow     | Remove<br>Deny |
| TrustedInstaller      Permissions for Users      Full control      Modfy      Read & execute      List folder contents | Add<br>Allow     | Remove<br>Deny |

# **True Code Updater**

Este programa es fácil de usar únicamente chequea vía web si hay alguna versión de software más nueva de la que usas disponible. Si hay una versión de software nueva disponible la descarga y la instala automáticamente – No es necesitaría poner de Nuevo la licencia si usted ya tiene la licencia activa

Para instalar este programa, busca en el cd y haga click en TrueCode Updater\Setup.exe

Es muy rápido de instalar este programa de actualización. Por favor acepte los directorios de los programas propuestos y grupos de programa para evitar cualquier conflicto de configuración

Una vez instalado, Habrá un nuevo grupo de programas: Inicio/TrueCode Updater / TrueCode Updater

Cuando lo ejecutes saldrá una pantalla como la siguiente

En esta pantalla de bienvenida nos dice la información que va a solicitar no se envía ninguna información suya y asegura su privacidad.

Hacer click en "next" para ir al Segundo paso.

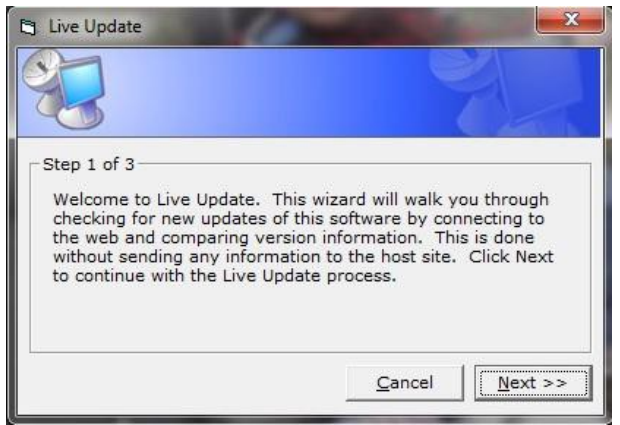

En el Ejemplo (mirar foto) se puede ver que la versión actualmente instalada es la 1.8.9 y hay una nueva versión 2.1.7

Haz click en "next" y descarga la versión más reciente a su pc

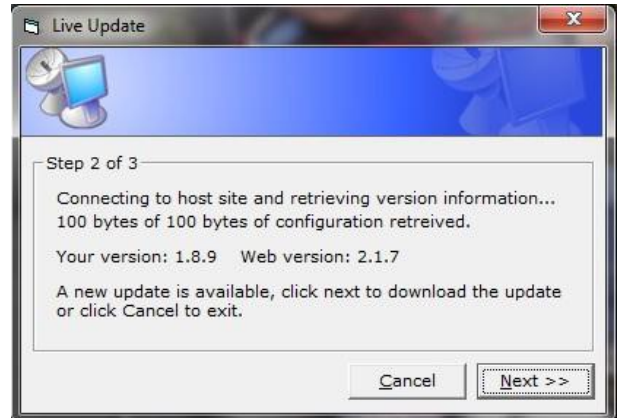

La barra de progreso da una idea de cuánto tiempo queda antes de la descarga este completa.

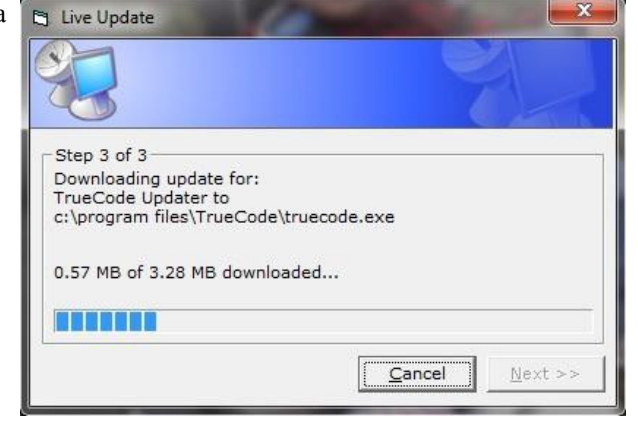

Una vez completado, haga clic en "Finalizar". Este inicia automáticamente el programa de nuevo y actualizado. Asegúrese de que tiene la interfaz conectada para activar el programa correctamente.

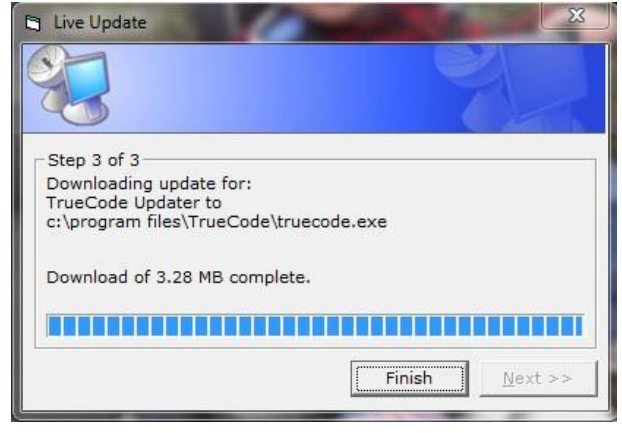